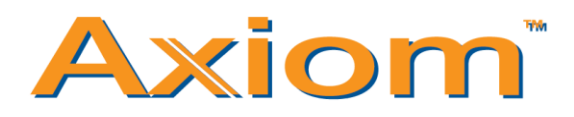

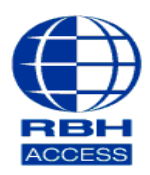

## **Technical Guide**

## Creating an Access Level– Axiom V

• At the top of the Axiom V software, select **Database.** Scroll down and left click on **Access** Levels.

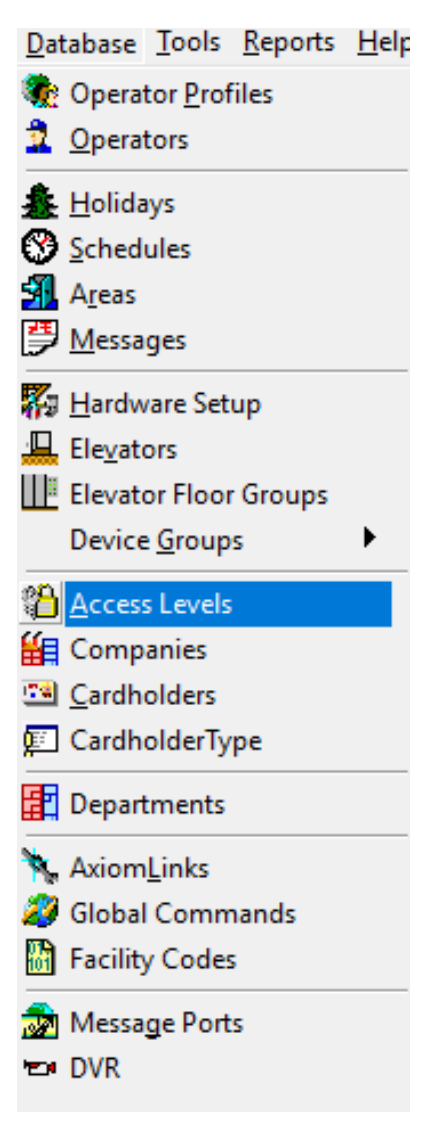

• To create a new access level, select **New** at the top left of the window.

| Access Levels                                     | - 🗆 × |
|---------------------------------------------------|-------|
| Mew 📴 Edit 🕫 Cancel 🔀 Delete 🖻 Copy 🆓 Eind 🗐 View |       |
| ID New Name                                       |       |
| General Elevator                                  |       |
| Access Point Schedule                             |       |
|                                                   |       |
|                                                   |       |
|                                                   |       |
|                                                   |       |
|                                                   |       |
|                                                   |       |
|                                                   |       |
|                                                   |       |
|                                                   |       |
|                                                   |       |
|                                                   |       |
|                                                   | D DI  |

• Rename the Access Level to something of your choosing, e.g. Master Access

| Access Levels                       |                      |                | _ | ×  |
|-------------------------------------|----------------------|----------------|---|----|
| 🖬 Save 🗐 Edit 🏼 🕫 Cancel 🛛 🗙 Delete | 🗈 Copy 🎽 Find 🔲 View |                |   |    |
| ID Name 0 New Access Level          |                      |                |   |    |
| General Elevator                    |                      |                |   |    |
| Access Schedule                     |                      |                |   |    |
|                                     |                      |                |   |    |
| Access Points Groups                | Available Items      | Selected Items |   |    |
|                                     |                      |                |   |    |
| 🕼 🔄 New Record                      |                      |                |   | ÞI |

• Under Access Schedule, will see a browsing button. Select that and a window will appear giving you the a list of all Access Schedules.

| 🔒 Access Levels                                   |                              |                | - |   | × |
|---------------------------------------------------|------------------------------|----------------|---|---|---|
| 🔄 🔄 Save 🗐 Edit 🔊 Cancel 🛛 🗙 Delete               | 🗈 Copy 🏙 <u>F</u> ind 💷 View |                |   |   |   |
| ID Name<br>0 New Access Level<br>General Elevator |                              |                |   |   |   |
| Access Schedule                                   |                              |                |   |   |   |
| Access Points Groups                              | Available Items              | Selected Items |   |   |   |
|                                                   | >                            |                |   |   |   |
| ⊲ New Record                                      |                              |                |   | D |   |

• The default schedule **Always** allows access to every door 24/7. You can create tailored Access Levels by assigning custom Access Schedules to the Readers. For example, you could allow access for staff between 9:00am and 5:00pm using a **9 until 5** Access Schedule. In this example however, we will use the **Always** Access Schedule.

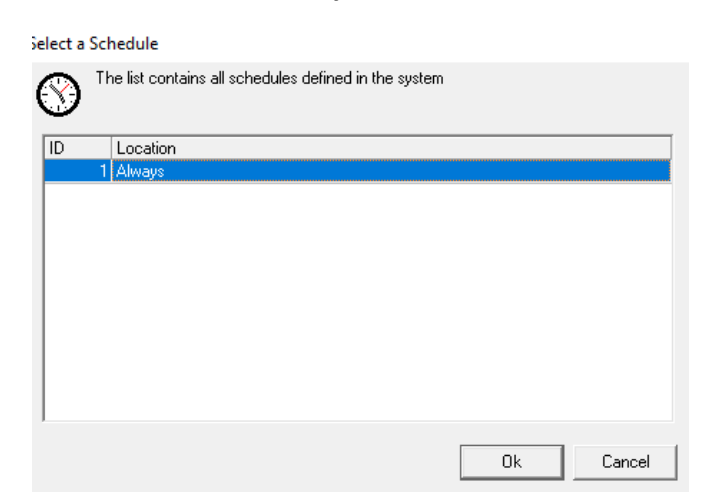

• Next, under **Available Items**, you will see a list of all the Access points in the system. They will need to be transferred into the **Selected Items**.

| Access Points Groups | Available Items                                         | Selected Items                       |  |
|----------------------|---------------------------------------------------------|--------------------------------------|--|
|                      | Description<br>RC2 2-1-1\Reader 1<br>RC2 2-1-1\Reader 2 | Description       >>       <       < |  |
| ] 🔄 New Record       |                                                         |                                      |  |

• To transfer the Access Points over, select the **double arrows** at the top to move the Access Points into the **Selected Items** field.

| Access Points Groups | Available Items | Selected Items                                                |  |
|----------------------|-----------------|---------------------------------------------------------------|--|
|                      | Description     | Description       RC2 2-1-1\Reader 1       RC2 2-1-1\Reader 2 |  |
|                      |                 | $\triangleright$                                              |  |

• When you are finished, select **Save** at the top left of the window.

| 🔒 Access Levels                                                      |                      |                                                         | - |                  | × |
|----------------------------------------------------------------------|----------------------|---------------------------------------------------------|---|------------------|---|
| Save 🕎 Edit 🔊 Cancel 🔀 Delete                                        | 🗈 Copy 🕅 Find 🗐 View |                                                         |   |                  |   |
| ID Name<br>0 New Access Level<br>General Elevator<br>Access Schedule |                      | _                                                       |   |                  |   |
| Access Points Groups                                                 | Available Items      | Selected Items                                          |   |                  |   |
|                                                                      | Description          | Description<br>RC2 2-1-11Reader 1<br>RC2 2-1-11Reader 2 |   |                  |   |
|                                                                      |                      |                                                         |   | $\triangleright$ |   |